# PANDUAN PRAKTIKUM

# DASAR PEMOGRAMAN KOMPUTER

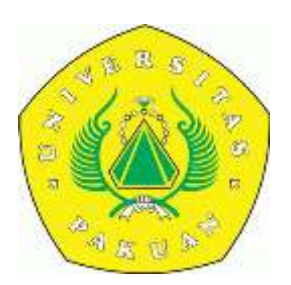

PROGAM STUDI TEKNIK GEODESI FAKULTAS TEKNIK UNIVERSITAS PAKUAN BOGOR

#### KATA PENGANTAR

Alhamdulillah, segala puji bagi Allah tuhan semesta alam, dengan izin dan kehendak-Nya Modul praktikum mata kuliah Dasar Pemrograman Komputer dapat diselesaikan. Sasaran dari Teknik Geodesi dengan dasar-dasar dalam praktikum ini, adalah untuk memperkenalkan rnahasiswa pemrograman Komputier, mulai dari penvusunan Algoritma, Flowchart sampai penulisam program.

Software yang digunakan galam pefaksanaan praktikum adalah Bahasa Pemograman Quick Basic. Alasan pemiliham Software ini adaiah karena bahasamya sederhana, mudah dipelajari dan softwarenya mudah didapat sehmgga akan membantu mahasiswa dalam mempelajarinya. Pada tiap materi praktikum disediakan lembar kerja untuk latihan mahasiswa yang di tandatangani oleh asisten, dengan demikian diharapkam Setiap mahasiswa benar-benar melakukan praktek untuk setiap yang telah disusun.

Tidak lupa penyusun ucapkan terimakasih yang Sebesar-besarnya kepada saudara Hari Listkantyo ST. yang memberi pinjaman contoh materi tulisan ini, structural Jurusan Teknik Geodesi Fakultas Tenik Universitas Pakuan yang selalu mengingatkan pentingnya Modul ini, baik untuk kepentingan Mahasiswa, kepentingan penyusun dan kepentingan Jurusan. Juga kepada Sekretariat dan Lahoran Jurusan Teknik Geodesi yang sangat banyak membantu.

Semoga modul ini bermanfaat, terutama bagi mahasisvva yang mengambil Matakuliah Desar Pemograman Komputer. Saran dam masukan untuk perbaikan modui ini dimasa datang sangat penyusun harapkan.

> Bogor, Juli 2003 Penyusun

Ir. Marlis Yunanto

#### **PRAKTIKUM I Alogaritma dan Flow Chart**

Aigoritma program adalah urutan logika program dimulai dari starting awal, proses yang terjadi hingga hasil akhir dari program tersebut. Flow chart adalah diagram/skema yang rnenggambarkan aliran program yang diwakili olen simbol-simbol untuk menyatakan aktifitas yang dilakukan. Untuk menggambarkan bagian alir tersebut digambarkan dengan simbol-simbol gambar tertentu. Simbol-simbol yang biasa digunakan adalah sbb:

| Simbol     | Artinya              | Keterangan                                                                  |
|------------|----------------------|-----------------------------------------------------------------------------|
| $\bigcirc$ | Preparation          | Menggambarkan awal suatu kegiatan                                           |
|            | Terminator/ Terminal | Menggambarkan akhir suatu kegiatan atau<br>berhentinya suatu progam         |
|            | Input/ Output        | Menggambarkan input data yang dilakukan<br>atau output data yang dihasilkan |
|            | Process              | Menggambarkan proses data yang<br>dilakukan                                 |
| $\bigcirc$ | Decision             | Menggambarkan adanya pilihan arah aliran<br>progam yang akan dituju         |
|            | Row                  | Menggambarkan arah aliran progam                                            |
|            | Sambungan            | Menunjukan sambungan dari Flow Chart<br>dihalaman yang berbeda              |
| $\bigcirc$ | Connector            | Menunjukan sambungan dari Folw Chart<br>dihalaman yang sama                 |

Akan dibuat program untuk menghitung luas segitiga.

- a. Algoritma:
  - 1. Progam Mulai
  - 2. Menulis input panjang alas dan tinggi segitiga
  - 3. Menghitung luas segitiga luas = (alas x tinggi)/2
  - 4. Menulis hasil hitungan luas
  - 5. Meminta masukan apakah akan menghitung lagi
  - 6. Jika iya kembali ke langkah 2
  - 7. Jika tidak proses selesai
  - 8. Progam Selesai
- b. FlowChart

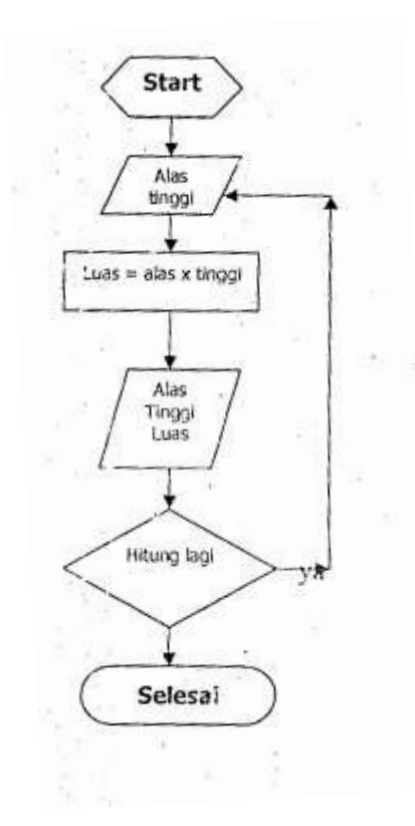

Latihan untuk pemahaman (tulis dilembar kerja mahasiswa)

1. Carilah letak kesalahan pada simbol flowchart berikut

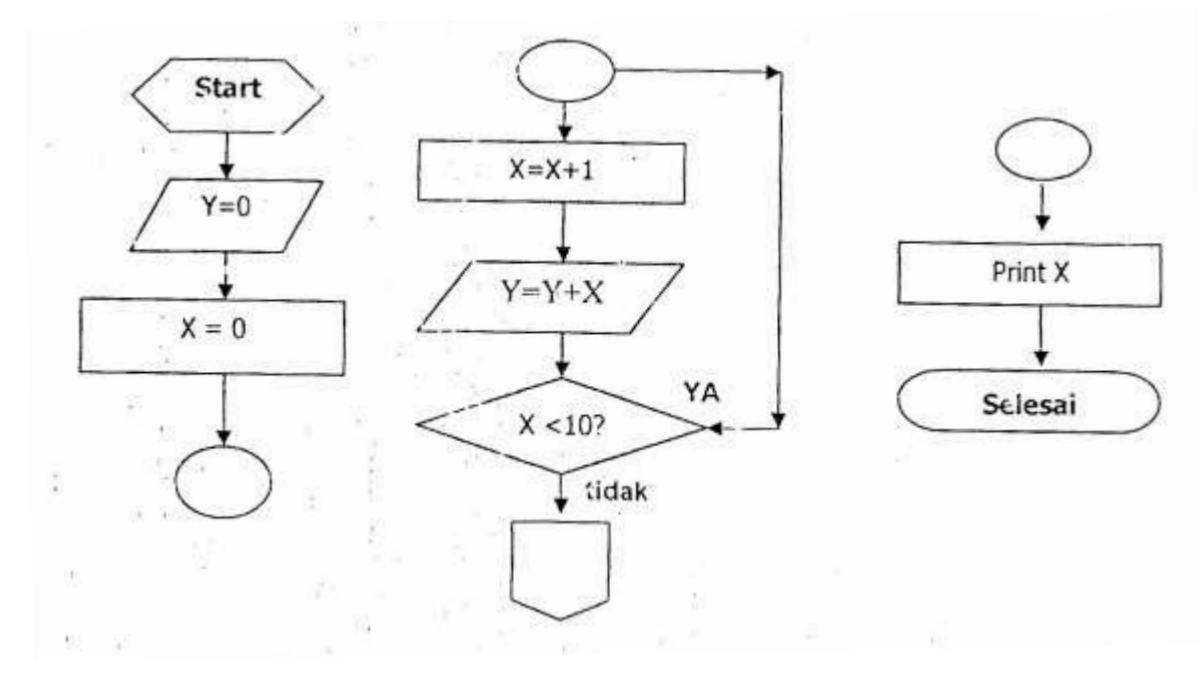

2. Buatlah alogaritma flowchart untuk menghitung akar persamaan kuadrat

RU:  $X_1X_2 = (-b \pm \sqrt{D})/(2a)$ D  $= b^2 - 4. a. c$ Jika D > 0 maka  $X_1 \neq X_2$ Jika D = 0 maka  $X_1 = X_2$ Jika D < 0 maka  $X_1 dan X_2$  adalah bilangan imaginer

| Nama Mahasiswa : | Tanggal : |
|------------------|-----------|
| NRP :            | Aciston   |
| Praktikum ke :   | Asisten   |
|                  |           |
|                  |           |
|                  |           |
|                  |           |
|                  |           |
|                  |           |
|                  |           |
|                  |           |
|                  |           |
|                  |           |
|                  |           |
|                  |           |
|                  |           |
|                  |           |
|                  |           |
|                  |           |
|                  |           |
|                  |           |
|                  |           |
|                  |           |
|                  |           |
|                  |           |
|                  |           |
|                  |           |
|                  |           |
|                  |           |
|                  |           |
|                  |           |

| Nama Mahasiswa : | Tanggal : |
|------------------|-----------|
| NRP :            | Asistan   |
| Praktikum ke :   | Asisten   |
|                  |           |
|                  |           |
|                  |           |
|                  |           |
|                  |           |
|                  |           |
|                  |           |
|                  |           |
|                  |           |
|                  |           |
|                  |           |
|                  |           |
|                  |           |
|                  |           |
|                  |           |
|                  |           |
|                  |           |
|                  |           |
|                  |           |
|                  |           |
|                  |           |
|                  |           |
|                  |           |
|                  |           |
|                  |           |
|                  |           |
|                  |           |
|                  |           |
|                  |           |

#### PRAKTIKUM II Identifier (Konstanta dan Variabel)

Identifier Adalah karakter afau rangkaian karakter yang mewakiii suatu obyek. Hal ini diperlukan untuk mengenaii obyek-obyek yang akan kita gunakan. Identifier yang rnemiiiki niiai konstan disebut konstanta sedang yang memiliki nilai yang dapat berubah disebut dengan variabel. Penulisan identifier harus sesuai dengan aturan bahasa pemrograman yang digunakan. Dalam Bahasa Pernrograman Quick Basik aturan Penulisan identifier adalah sebagai berikut :

- Karakter yang diperbolehkan adalah karakter standar (a-z, A-Z, 0-9)
- Minimal 1 karakter
- Karakter awal harus merupakan karakter alpha numeric (huruf)
- Bukan kata yang ada dalam library Qbasic (read, end, goto, dll)
- Tidak ada karakter blank ""

Contoh :

- Luas
- X1
- A
- Rata-rata
- Sudut
- Dll

Selain itu dalam mendefinisikan nilai dari suatu variable/constanta harus sesuai dengan type data dari masing~masing Variable/Constanta. Untuk mendefinisikan type data dari variabel menggunakan perintah (command) DIM.

Contoh:

DIM luas AS single -> type data bilangan realDIM mama AS string -> type data textualDIM data AS integer -> type data bilangan integer

#### Latihan

Penulisan constanta dan variable sesuai dengan type datanya.

```
1. cls
  rem memasukkan nilai panjang dan lebar
  input " Nilai Panjang = "; Panjang
  input " Nilai Lebar = "; Lebar
  rem menghitung nilai Luas dan Keliling
  Luas = panjang * lebar
  Keliling = 2*(panjang+lebar)
  rem memulis hasil hitungan dilayar
  print " Nilai Luas = "; luas
  print " Nilai Keliling = "; keliling
  end
```

Perhatikan progam diatas, ada berapa variabel yang digunakan

```
2. cls
  rem penggunaan Variabel String
  DIM STRL AS STRING
  rem penggunaan Variabel String dengan pembatasan
  DIM Str 2 AS STRING * 6
  STR1 = "1234567890"
  STR2 = "1234567890"
  Print STRL, Str2
```

Jalan progam diatas, beri uraian mengapa hasil str1 tidak sama dengan str2

```
3. cls
  rem penggunaan Variabel String, Single, Integer
  cls
  DIM Num AS integer
  DIM Time AS single
  DIM Grade AS string
  DIM sum AS single
  Print
  Grade = A
  Time = 20.15
  Num = 10.35
  Time + num = Sum
  Print
  Print "sum = "; Sum
```

Jalan progam diatas, perbaiki jika atau logika progam salah, beri uraian mengapa demikian.

| Nama Mahasiswa : | Tanggal : |
|------------------|-----------|
| NRP :            | Aciston   |
| Praktikum ke :   |           |
|                  |           |
|                  |           |
|                  |           |
|                  |           |
|                  |           |
|                  |           |
|                  |           |
|                  |           |
|                  |           |
|                  |           |
|                  |           |
|                  |           |
|                  |           |
|                  |           |
|                  |           |
|                  |           |
|                  |           |
|                  |           |
|                  |           |
|                  |           |
|                  |           |
|                  |           |
|                  |           |
|                  |           |
|                  |           |

| Nama Mahasiswa : | Tanggal : |  |
|------------------|-----------|--|
| NRP :            | Asistan   |  |
| Praktikum ke :   |           |  |
|                  |           |  |
|                  |           |  |
|                  |           |  |
|                  |           |  |
|                  |           |  |
|                  |           |  |
|                  |           |  |
|                  |           |  |
|                  |           |  |
|                  |           |  |
|                  |           |  |
|                  |           |  |
|                  |           |  |
|                  |           |  |
|                  |           |  |
|                  |           |  |
|                  |           |  |
|                  |           |  |
|                  |           |  |
|                  |           |  |
|                  |           |  |
|                  |           |  |
|                  |           |  |
|                  |           |  |
|                  |           |  |
|                  |           |  |

#### **PRAKTIKUM III Operator Matematika**

Penulisan lambing Operator matematika dalam bahasa pemograman Quick Basic sedikit berbeda dengan operator matematika biasa terutama untuk perkalian, perpangkatan, akar kuadrat. Demikian juga dengan nilai sebuah variable, dalam Quick Basic variable yang sama dalam satu kalimat matematika (satu progam) dapat memiliki nilai berbeda.

Contoh :

 $\mathbf{B} = \mathbf{B} + \mathbf{A}$ 

Misal jika nilai input adalah A = 1, B = 2, maka akan menghasilkan nilai output B = 3. Simbol yang digunakan dalam Quick Basic :

| Lambang | Arti                | Contoh       |
|---------|---------------------|--------------|
| +       | Penjumlahan         | C = A + B    |
| _       | Pengurangan         | E = D – C    |
| *       | Perkalian           | Z = X * Y    |
| /       | Pembagian           | T = X/Y      |
| ١       | Pembagian (integer) | K = M\N      |
| ۸       | Pangkat             | Y = X^3      |
| Sqr (X) | Akar                | A = Sqr (X)  |
| MOD     | Modulus             | D = X MOD 10 |

• Operator Arimatika

• Contoh penggunaan simbol dalam pemograman

| Ekpresi Aljabar       | Ekspresi Quick Basic |
|-----------------------|----------------------|
| $\frac{a+b^2}{a-b^2}$ | (a+b^2)/(a-b^2)      |
| $\frac{x+y}{u+w/a}$   | (x+y)/(u+w/a)        |

Latihan untuk pemahaman :

- Perhatikan penulisan operasi matematika dalam bahasa Quick Basic dibawah ini X = a^b + c \* d/b + b\*a - c Y = a^ (b + c) \* (d / b) + b \* a - c Z = a^ (b + c) \* d / b + b \* (a - c) Q = (a^b + c) \* d / (b + b) \* a - c
  - Tulis dalam bahasa matematika biasa
  - Hitung X, Y, Z dan Q secara manual jika a = 5, b = 2, c = 3, d = 7
  - Eksekusi progam diatas, samakan hasil hitungan manual anada dengan hasil hitungan computer
  - Tuliskan urutan proses berdasarkan hirarkinya
- 2. Tulis pernyataan matematika berikut dalam bahasa Quick Basic :

a. 
$$X_1 = \frac{-b\sqrt{b^2} - 4ac}{2a}$$

b. *V* tabung =  $\pi$ . $r^2$ .T

c. 
$$X_2 = X_1 + DSin\alpha$$

d. 
$$X_1 = \frac{X^{n+1}}{Y^{n+1}}$$

e. 
$$Z = \frac{2x^3 - y^2}{x^2 - 2y^2}$$

| Nama Mahasiswa : | Tanggal : |
|------------------|-----------|
| NRP :            | Aciston   |
| Praktikum ke :   |           |
|                  |           |
|                  |           |
|                  |           |
|                  |           |
|                  |           |
|                  |           |
|                  |           |
|                  |           |
|                  |           |
|                  |           |
|                  |           |
|                  |           |
|                  |           |
|                  |           |
|                  |           |
|                  |           |
|                  |           |
|                  |           |
|                  |           |
|                  |           |
|                  |           |
|                  |           |
|                  |           |
|                  |           |
|                  |           |

| Nama Mahasiswa : | Tanggal : |  |
|------------------|-----------|--|
| NRP :            | Asistan   |  |
| Praktikum ke :   |           |  |
|                  |           |  |
|                  |           |  |
|                  |           |  |
|                  |           |  |
|                  |           |  |
|                  |           |  |
|                  |           |  |
|                  |           |  |
|                  |           |  |
|                  |           |  |
|                  |           |  |
|                  |           |  |
|                  |           |  |
|                  |           |  |
|                  |           |  |
|                  |           |  |
|                  |           |  |
|                  |           |  |
|                  |           |  |
|                  |           |  |
|                  |           |  |
|                  |           |  |
|                  |           |  |
|                  |           |  |
|                  |           |  |
|                  |           |  |

#### PRAKTIKUM IV Pemograman Sederhana

Statement yang ada dalam quick basic

| Cls   | Untuk membersihkan layar                                |
|-------|---------------------------------------------------------|
| Rem   | Membuat apa yang tertulis sesudahnya diabaikan compiler |
| Input | Untuk membaca data dari "keyboard"                      |
| Read  | Membaca data dari berkas atau statement data            |
| Data  | Untuk menyimpan nilai variabel dalam progam             |
| Print | Untuk mencetak/mendisplay informasi di monitor          |
| End   | Akhir progam                                            |
| DLL   |                                                         |

#### Contoh progam sederhana,

```
1.Cls
   Rem statement read, data
  Read x, y, z
A = (x*y)/z
B = (x^y)*z
C = A+B
   Print "Nilai A = "; A
Print "Nilai B = "; B
   Print "Nilai C = "; C
   End
  Data 5, 2, 7
2.cls
   rem I/O untuk data string
   INPUT "NAMA MAHASISWA :"; NAMA$
   INPUT "N R P :";NRP$
   READ STR1$, STR2$
   PRINT
   PRINT "Nama :";UCASE$ (NAMA$)
PRINT "NRP :";UCASE$ (NRP$)
   PRINT LCASE$ (str1$) + LCASE$ (STR2$)
   DATA "Progam Studi", "TEKNIK sipil"
   End
```

Perhatikan hasil yang diberikan setiap statement

Latihan untuk pemahaman

Buat progam untuk mengitung panjang A – B, dilengkapi dengan inputi data pembuat progam.

A (20,30)

B (50,70)

| Nama Mahasiswa : | Tanggal : |
|------------------|-----------|
| NRP :            | Asistan   |
| Praktikum ke :   | ASISTEIL  |
|                  |           |
|                  |           |
|                  |           |
|                  |           |
|                  |           |
|                  |           |
|                  |           |
|                  |           |
|                  |           |
|                  |           |
|                  |           |
|                  |           |
|                  |           |
|                  |           |
|                  |           |
|                  |           |
|                  |           |
|                  |           |
|                  |           |
|                  |           |
|                  |           |
|                  |           |
|                  |           |
|                  |           |
|                  |           |
|                  |           |

| Nama Mahasiswa : | Tanggal : |
|------------------|-----------|
| NRP :            | Aciston   |
| Praktikum ke :   |           |
|                  |           |
|                  |           |
|                  |           |
|                  |           |
|                  |           |
|                  |           |
|                  |           |
|                  |           |
|                  |           |
|                  |           |
|                  |           |
|                  |           |
|                  |           |
|                  |           |
|                  |           |
|                  |           |
|                  |           |
|                  |           |
|                  |           |
|                  |           |
|                  |           |
|                  |           |
|                  |           |
|                  |           |
|                  |           |

#### **PRAKTIKUM V Komputasi Trigorometris**

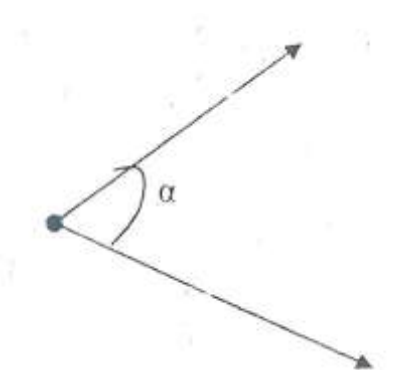

Sudut  $\alpha$  dihitung dengan mencari selisih antara bacaan arah B dengan arah A dan B sendiri akan terbaca dalam bentuk dd°mm'ss", sehingga harus diubah dulu menjadi derajat. Untuk menghitung sudut  $\alpha$ , didalam bahasa pemograman quick basic nilai  $\alpha$  harus diubah menjadi radian. Cara mengubah nilai  $\alpha$  dalam format dd°mm'ss" menjadi radian adalah sebagai berikut :

- 1. dd°mm'ss" diubah terlebih dahulu menjadi dd°+mm'/60+ss"/3600
- 2. Kemudian hasilnya dikalikan phi, phi = 3.14

#### Contoh progam

```
cls
sudut = 45 + 32/60 + 30/3600
phi = 3.14
R = phi/180
A = sudut*R
B = sin (a)
Print "A = "; A
Print "Sin (A) = ";B
End
```

Latihan pemahaman

Suatu titik A diketahui koordinatnya (100,100). Suatu titik B yang berjarak 50 m dari titik A akan dicari koordinatnya. Ulis progamnya (azimuth  $A-B = 45^{\circ}30'20''$ )

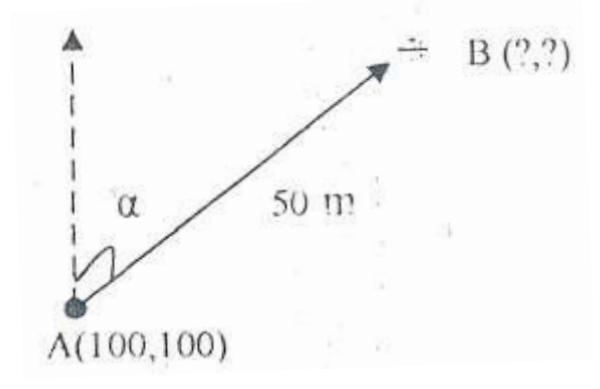

| Nama Mahasiswa : | Tanggal : |
|------------------|-----------|
| NRP :            | Aciston   |
| Praktikum ke :   | ASISTETI  |
|                  |           |
|                  |           |
|                  |           |
|                  |           |
|                  |           |
|                  |           |
|                  |           |
|                  |           |
|                  |           |
|                  |           |
|                  |           |
|                  |           |
|                  |           |
|                  |           |
|                  |           |
|                  |           |
|                  |           |
|                  |           |
|                  |           |
|                  |           |
|                  |           |
|                  |           |
|                  |           |
|                  |           |
|                  |           |
|                  |           |

| Nama Mahasiswa : | Tanggal : |
|------------------|-----------|
| NRP :            | Aciston   |
| Praktikum ke :   | ASISTETI  |
|                  |           |
|                  |           |
|                  |           |
|                  |           |
|                  |           |
|                  |           |
|                  |           |
|                  |           |
|                  |           |
|                  |           |
|                  |           |
|                  |           |
|                  |           |
|                  |           |
|                  |           |
|                  |           |
|                  |           |
|                  |           |
|                  |           |
|                  |           |
|                  |           |
|                  |           |
|                  |           |
|                  |           |
|                  |           |
|                  |           |

#### PRAKTIKUM VI Statement Kendali GOTO

Tatemen kendali digunakan untuk mengubah urutan eksekusi progam yang berurutan menuju ke proses yang berada ditempat lain baik proses yang berada pada baris sebelumnya atau melangkah kebaris sesudahnya. Meskipun efeknya dari statemen ini membuat eksekusi progam menjadi tidak berurutan tetapi pemakaian statemen ini tidak bisa dihindarkan. Contoh :

```
1. Cls
   Rem statemen kendali goto
   10'awal progam
   Input "Masukan Nilai x = "; x
   Input "Masukan Nilai y = "; y
   Print "Nilai x adalah = "; x
   Print "Nilai y adalah = "; y
Input "Hitung Lagi? (Y/T) "; y$
   If y$ = "y" goto 10
   Print
   Print "Terima Kasih"
   end
2. rem menghitung nilai rata-2
   dim x as single
   dim xx as single
   sim rtx as single
   sim n as integer
   rem mendefinisikan nilai awal
   xx = 0
   rtx = 0
  n =
10 rem memasukan data
   input "masukan nilai X = ";x
   n = n+1
   XX = XX + X
   rts = xx/n
   input "masih ada data? (y/n)"; y$
   if y$ = "y"
   goto 10
   rem output data
   print "Jumlah Nilai = "; xx
   print "Jumlah Data = "; n
   print "Nilai rata-rata = "; rtx
   end
```

Jalankan kedua progam diatas, beri penjelasan bagaimana proses terjadi.

| Nama Mahasiswa : | Tanggal : |
|------------------|-----------|
| NRP :            | Aciston   |
| Praktikum ke :   | ASISTETI  |
|                  |           |
|                  |           |
|                  |           |
|                  |           |
|                  |           |
|                  |           |
|                  |           |
|                  |           |
|                  |           |
|                  |           |
|                  |           |
|                  |           |
|                  |           |
|                  |           |
|                  |           |
|                  |           |
|                  |           |
|                  |           |
|                  |           |
|                  |           |
|                  |           |
|                  |           |
|                  |           |
|                  |           |
|                  |           |
|                  |           |

| Nama Mahasiswa : | Tanggal : |
|------------------|-----------|
| NRP :            | Asiston   |
| Praktikum ke :   | ASISTEIT  |
| I                |           |
|                  |           |
|                  |           |
|                  |           |
|                  |           |
|                  |           |
|                  |           |
|                  |           |
|                  |           |
|                  |           |
|                  |           |
|                  |           |
|                  |           |
|                  |           |
|                  |           |
|                  |           |
|                  |           |
|                  |           |
|                  |           |
|                  |           |
|                  |           |
|                  |           |
|                  |           |
|                  |           |
|                  |           |
|                  |           |

#### PRAKTIKUM VII Statement Kendali IF..THEN..ELSE

Statement kendali IF THEN ELSE adalah statemen untuk memberi pilihan arah eksekusi progam sesuai dengan pilihan (logika) yang diberikan. Berikut adalah sebuah progam untuk menghitung nilai persamaan kuadrat. (Flowchart pada praktikum 1 dan 2).

| $X_1 X_2 = (-b \pm \sqrt{D})/(2a)$ | Jika D > 0, maka $X_1 \neq X_2$                  |
|------------------------------------|--------------------------------------------------|
| $D = b^2 - 4. a. c$                | Jika D = 0, maka $X_1 = X_2$                     |
|                                    | JIka D < 0, maka $X_1 dan X_2$ bilangan imaginer |

Contoh progam akar-akar persamaan kuadrat

```
cls
Rem mendefinisikan variable
DIM x AS SINGLE
DIM x1 AS SINGLE
DIM x2 AS SINGLE
DIM xi AS STRING
REM membaca data a, b, c
INPUT "A="; a
INPUT "B="; b
INPUT "C="; c
REM proses menghitung D
d = b^2 - 4*a*c
REM statement kalang, dengan logika
IF d > 0 THEN
      x1 = (-b + SQR (d)) / (2*a)
      x^2 = (-b - SQR (d)) / (2*a)
      PRINT USING "X1 =###.##"; x1
      PRINT USING "X2 =###.##"; x2
      ELSE
           REM jika d = 0 maka x1=x2=x
           IF d = 0 THEN
           x = -b/(2*a)
           PRINT USING "X1=X2=X=###.##"; x
           ELSE
      REM jika d<0 maka x adalah imaginer
           xi = "bilangan imajiner"
      PRINT : PRINT "X adalah"; xi
      END IF
END IF
END
```

- 1. Coba dengan menggunakan a = 8, b = 8, c = 4
- 2. Coba dengan menggunakan a = 8, b = 8, c = 2
- 3. Coba dengan menggunakan a = 4, b = 8, c = 2

Beri uraian tentang hsail eksekusi progam diatas

| Nama Mahasiswa : | Tanggal : |
|------------------|-----------|
| NRP :            | Asistan   |
| Praktikum ke :   |           |
|                  |           |
|                  |           |
|                  |           |
|                  |           |
|                  |           |
|                  |           |
|                  |           |
|                  |           |
|                  |           |
|                  |           |
|                  |           |
|                  |           |
|                  |           |
|                  |           |
|                  |           |
|                  |           |
|                  |           |
|                  |           |
|                  |           |
|                  |           |
|                  |           |
|                  |           |
|                  |           |
|                  |           |
|                  |           |
| L                |           |

| Nama Mahasiswa : | Tanggal : |
|------------------|-----------|
| NRP :            | Aciston   |
| Praktikum ke :   |           |
|                  |           |
|                  |           |
|                  |           |
|                  |           |
|                  |           |
|                  |           |
|                  |           |
|                  |           |
|                  |           |
|                  |           |
|                  |           |
|                  |           |
|                  |           |
|                  |           |
|                  |           |
|                  |           |
|                  |           |
|                  |           |
|                  |           |
|                  |           |
|                  |           |
|                  |           |
|                  |           |
|                  |           |
|                  |           |

#### PRAKTIKUMVIII Statement Kendali FOR...NEXT

Statemen kendali FOR...NEXT adalah statemen untuk melakukan pengulangan proses. Berikut adalah contoh progam yang menggunakan statemen kendali FOR...NEXT. Tuliskah progam ini, eksekusi dan perhatikan efek pada setiap langkah

```
1. CLS
  A = 2
  B = 0
  For I - 1 TO 10 STEP 2
  A = A + 1
  B = B^{2}
  PRINT "I ="; I, "A ="; A, "B ="; B
  NEXT I
2. REM statement FOR...NEXT dua lapis
  CLS
  A = 2
  B = 0
               A B"
  PRINT " I J
  PRINT "_____ _ _ _ _ _ _ "
FOR I = 1 TO 3
         FOR J = 1 TO 3
             PRINT I; J, A, B
         NEXT J
  NEXT I
  PRINT "_____
  END
3. Rem FOR ... NEXT untuk statement read ... data
  For I = 1 to 5
  Read x
  y = x^2 + x + 2
  print I,x,y
  next i
  end
  data 2,5,7,8,1,9,5
```

Latihan untuk pemahaman

Buatlah progam untuk transfer data suhu dari  $0 - 100^{\circ}$ C dengan setiap step  $10^{\circ}$  ke derajat Reamur dan Fahreinhet.

| Nama Mahasiswa : | Tanggal : |
|------------------|-----------|
| NRP :            | Aciston   |
| Praktikum ke :   |           |
|                  |           |
|                  |           |
|                  |           |
|                  |           |
|                  |           |
|                  |           |
|                  |           |
|                  |           |
|                  |           |
|                  |           |
|                  |           |
|                  |           |
|                  |           |
|                  |           |
|                  |           |
|                  |           |
|                  |           |
|                  |           |
|                  |           |
|                  |           |
|                  |           |
|                  |           |
|                  |           |
|                  |           |
|                  |           |

| Nama Mahasiswa : | Tanggal : |
|------------------|-----------|
| NRP :            | Aciston   |
| Praktikum ke :   | ASISTETI  |
|                  |           |
|                  |           |
|                  |           |
|                  |           |
|                  |           |
|                  |           |
|                  |           |
|                  |           |
|                  |           |
|                  |           |
|                  |           |
|                  |           |
|                  |           |
|                  |           |
|                  |           |
|                  |           |
|                  |           |
|                  |           |
|                  |           |
|                  |           |
|                  |           |
|                  |           |
|                  |           |
|                  |           |
|                  |           |
|                  |           |

#### PRAKTIKUM IX SUBROUTINE

Subroutine/subprogram dibuat untuk menyingkat penulisan progam. Penulisan subroutine terpisah dari progam utama. Penulisan statemen GOSUB harus selalu diikuti paling sedikit 1 statemen RETURN. Demikian juga RETURN harus diikuti statemen GOSUB.

Contoh :

```
10
      cls
      Rem kombinasi himpunan R orang dari jumlah N orang
      Input "Jumlah orang :"; N
      Input "Anggota Himpunan :"; R
      Rem menghitung (N-R)
      X = N-R
      GOSUB 20 F1=F
      Rem menghitung R
X = R : GOSUB 20 F2=F
      Kombinasi = F2/(F1*F)
      Print "Kombinasi = "; kombinasi
      End
20
      ' Progam bagian menghitung factorial
      F = 1
      For I = 1 to X
          F = F I
      Next I
      Return
```

Latihan untuk pemahaman

Gunakan statemen subroutine untuk menghitung akar-akar persamaan kuadrat (progam VII)

| Nama Mahasiswa : | Tanggal : |
|------------------|-----------|
| NRP :            | Asiston   |
| Praktikum ke :   | ASISTETI  |
|                  |           |
|                  |           |
|                  |           |
|                  |           |
|                  |           |
|                  |           |
|                  |           |
|                  |           |
|                  |           |
|                  |           |
|                  |           |
|                  |           |
|                  |           |
|                  |           |
|                  |           |
|                  |           |
|                  |           |
|                  |           |
|                  |           |
|                  |           |
|                  |           |
|                  |           |
|                  |           |
|                  |           |
|                  |           |
|                  |           |

| Nama Mahasiswa : | Tanggal : |
|------------------|-----------|
| NRP :            | Aciston   |
| Praktikum ke :   | ASISTETI  |
|                  |           |
|                  |           |
|                  |           |
|                  |           |
|                  |           |
|                  |           |
|                  |           |
|                  |           |
|                  |           |
|                  |           |
|                  |           |
|                  |           |
|                  |           |
|                  |           |
|                  |           |
|                  |           |
|                  |           |
|                  |           |
|                  |           |
|                  |           |
|                  |           |
|                  |           |
|                  |           |
|                  |           |
|                  |           |
|                  |           |

#### **PRAKTIKUM X Variabel Berindex**

Variable berindex digunakan untuk menulis data dengan variable berulag misalnya, data pengukuran, matriks, data mahasiswa, dll. Untuk menyatakan variable berindeks digunakan statemen DIM, misalnya :

```
• DIM (100)
```

```
• DIM A (10,10)
```

```
Contoh 1 :
   Rem menghitung standar deviasi
   cls
   DIM X (100)
   Input "Jumlah data "; N
   For I = 1 TO N
          Print "Data ke "; i
          Input X (I)
           Total = total+1
   Next I
   Rem menghitung rata-rata
   Rata = titil/n
   Rem menghitung sigma (X(i)-rata)
   For I = 1 TO N
          S1=S1+(X(I)-rata)/2
   Next I
           sd = sqrs (S1/n)
          Print "standard deviasi = "; sd
   End
Contoh 2 :
   Rem mengisi data mahasiswa
   Dim M (I), N$(I), C$(I)
   cls
   Input "banyaknya mahasiswa ="N
   For I=1 TO N
   Input "nama mahasiswa : "N$(I)
Input "NIM = ";N$ (I)
   Input "alamat =", C$ (i)
   Print "nama mahasiswa: ";N$(I); "NIM : ";M(I); "alamat
   :";C$(I)
   Next i
   End
```

Jalankan progam diatas dengan mengisi simulasi data mahasiswa yang banyaknya >10 mahasiswa

| Nama Mahasiswa : | Tanggal : |
|------------------|-----------|
| NRP :            | Aciston   |
| Praktikum ke :   | ASISTETI  |
|                  |           |
|                  |           |
|                  |           |
|                  |           |
|                  |           |
|                  |           |
|                  |           |
|                  |           |
|                  |           |
|                  |           |
|                  |           |
|                  |           |
|                  |           |
|                  |           |
|                  |           |
|                  |           |
|                  |           |
|                  |           |
|                  |           |
|                  |           |
|                  |           |
|                  |           |
|                  |           |
|                  |           |
|                  |           |
|                  |           |

| Nama Mahasiswa : |  | Tanggal : |
|------------------|--|-----------|
| NRP :            |  | Asisten   |
| Praktikum ke :   |  |           |
| I                |  |           |
|                  |  |           |
|                  |  |           |
|                  |  |           |
|                  |  |           |
|                  |  |           |
|                  |  |           |
|                  |  |           |
|                  |  |           |
|                  |  |           |
|                  |  |           |
|                  |  |           |
|                  |  |           |
|                  |  |           |
|                  |  |           |
|                  |  |           |
|                  |  |           |
|                  |  |           |
|                  |  |           |
|                  |  |           |
|                  |  |           |
|                  |  |           |
|                  |  |           |
|                  |  |           |
|                  |  |           |
|                  |  |           |

#### PRAKTIKUM XI MATRIX

Matrix disebut variable berdimensi (berindex) 2, posisi data ditentukan oleh 2 atau lebih ekspresi yaitu baris dan kolom. Untuk bisa memahami operasi matriks, terlebih dahulu harus dipahami operasi kalang dan variable berindeks.

Contoh 1 progam menulis matriks nol

```
CLS
  Input "Banyak baris "; M
  Input `Banyak kolo,`"' N
  DIM A(M,N)
  Rem GOSUB program
  GGSUB 20
  Print
  Print " HASIL MATRIX SEMUA NOL"
  PRINT "
                  _ __ _ _ _ _ _ _
  FOR I = 1 \text{ TO m}
     FOR J=1 TO N
     PRINT A(I,J)
     NEXT j
     PRINT »
  NEXT I
  END ~
  20 'membuat matrik nol
     FOR J=1 TO N
     A(I,J)=O
     NEXT j
  NEXT i
  Return
Contoh 2 progam operasi penjumlahan matriks
  CLS
  Input "Banyak baris "; M
  Input "Banyak kolom, "; N
  DIM A(M,N), B(M,,N), C(M,N)
  Rem masukkan data matrik A
  Print
  krint "Data untuk matrik A"
  FOR I =1 TO m
     FOR J=1 TO N
          PRINT "A(";I;",";J;")";:Input A(I,J)
     NEXT J
  NEXT I
  Rem masukkan data matrik B
  Print
  Print "Data untuk matrik B"
  FOR I =1 TO m
     FOR J=1 TO N
          PRINT "A(";I;",";J;")";:Input A(I,J)
     NEXT J
  NEXT I
```

```
GOSUB 20 'penjumlahan matrik
Rem menampilkan matrik hasil penjumlahan
Print
Print "Matrik hasil penjumlahan matrik A dan B adalah"
Print "___
                                                 "
 FOR J=1 TO N
        PRINT using "#############";C(I,J)
    NEXT j
    Print
Next I
End
20 "sub penjumlahan matrik
FOR I =1 TO m
    FOR J=1 TO N
       C(I,J) = A(I,J) + B(I,J)
    NEXT j
Next I
Return
```

Latihan untuk pemahaman Buatlah progam operasi perkalian matrik yang berdimensi 2x2

| Nama Mahasiswa : |  | Tanggal : |
|------------------|--|-----------|
| NRP :            |  | Asisten   |
| Praktikum ke :   |  |           |
| I                |  |           |
|                  |  |           |
|                  |  |           |
|                  |  |           |
|                  |  |           |
|                  |  |           |
|                  |  |           |
|                  |  |           |
|                  |  |           |
|                  |  |           |
|                  |  |           |
|                  |  |           |
|                  |  |           |
|                  |  |           |
|                  |  |           |
|                  |  |           |
|                  |  |           |
|                  |  |           |
|                  |  |           |
|                  |  |           |
|                  |  |           |
|                  |  |           |
|                  |  |           |
|                  |  |           |
|                  |  |           |
|                  |  |           |

| Nama Mahasiswa : |  | Tanggal : |
|------------------|--|-----------|
| NRP :            |  | Asisten   |
| Praktikum ke :   |  |           |
| I                |  |           |
|                  |  |           |
|                  |  |           |
|                  |  |           |
|                  |  |           |
|                  |  |           |
|                  |  |           |
|                  |  |           |
|                  |  |           |
|                  |  |           |
|                  |  |           |
|                  |  |           |
|                  |  |           |
|                  |  |           |
|                  |  |           |
|                  |  |           |
|                  |  |           |
|                  |  |           |
|                  |  |           |
|                  |  |           |
|                  |  |           |
|                  |  |           |
|                  |  |           |
|                  |  |           |
|                  |  |           |
|                  |  |           |

#### PRAKTIKUM XII BERKAS

Ada 2 jenis berkas data, berkas masukan urut dan berkas data masukan acak. Dalam praktikum ini akan dibahas mengenai berkas data masukan urut.

1. Membuka berkas

BU : OPEN namaberkas FOR mode AS [#] nomor

- OPEN, FOR, AS adalah statement Quick Basic
- Nama berkas adalah nama berkas yang dibuka. Folder file juga harus ditulis lengkap
- Mode harus dipilih apakah INPUT (sebagai masukan) atau OUTPUT (sebagai keluaran)

Contoh : OPEN "D:\DATA\latihan1.dat"FOR OUTPUT AS #1 Artinya kita membuka file di direktori D, folder Data dengan nama file latihan1.dat yang digunakan sebagai keluaran

#### 2. Menutup berkas

BU : CLOSE [#nomor]

Berkas yang sudah dipakai harus ditutup kembali dengan tujuan agar data yang tadi dipakai ditulis kembali kedalam berkas sehingga tidak ada data yang hilang dan juga agar data tersebut bias digunakan oleh progam lain.

3. Menulis dan membaca berkas

Untuk menulis berkas digunakan statement WRITE dan untuk membaca berkas digunakan statemen INPUT

BU : WRITE [#nomor], var

INPUT [#nomor], var

Var merupakan daftar variabel untuk menyimpan data atau menerima data yang dibaca

#### Contoh 1 progam menulis berkas

```
CLS
OPEN "contoh.dat"' FOR output AS #1
For I = 1 to 5
Input "Nama Manasiswa :";nama$
Input "Alamat Mahasiswa :";alamat$
Write#1,nama$,alamat$
Next I
Close #1
End
```

```
Contoh 2 progam membaca berkas
CLS
OPEN "contoh.dat"' FOR output AS #1
For I = 1 to 5
    Input#l,nama$,alamat$
    Print nama$, alamat$
Next I
End
```

Latihan untuk pemahaman

Buatlah sebuah progam menghitung jarak optis dari 5 pengukuran (data bebas). Kemudian simpanlah hasilnya dalam berkas bernama optis.dat dalam bentuk table.

| Nama Mahasiswa : |  | Tanggal : |
|------------------|--|-----------|
| NRP :            |  | Asisten   |
| Praktikum ke :   |  |           |
|                  |  |           |
|                  |  |           |
|                  |  |           |
|                  |  |           |
|                  |  |           |
|                  |  |           |
|                  |  |           |
|                  |  |           |
|                  |  |           |
|                  |  |           |
|                  |  |           |
|                  |  |           |
|                  |  |           |
|                  |  |           |
|                  |  |           |
|                  |  |           |
|                  |  |           |
|                  |  |           |
|                  |  |           |
|                  |  |           |
|                  |  |           |
|                  |  |           |
|                  |  |           |
|                  |  |           |
|                  |  |           |

| Nama Mahasiswa : |  | Tanggal : |
|------------------|--|-----------|
| NRP :            |  | Asisten   |
| Praktikum ke :   |  |           |
|                  |  |           |
|                  |  |           |
|                  |  |           |
|                  |  |           |
|                  |  |           |
|                  |  |           |
|                  |  |           |
|                  |  |           |
|                  |  |           |
|                  |  |           |
|                  |  |           |
|                  |  |           |
|                  |  |           |
|                  |  |           |
|                  |  |           |
|                  |  |           |
|                  |  |           |
|                  |  |           |
|                  |  |           |
|                  |  |           |
|                  |  |           |
|                  |  |           |
|                  |  |           |
|                  |  |           |
|                  |  |           |